## SF2 SF3 指纹门禁一体机

## 用户管理 APP 说明

1、本 APP 的 获取请联系供应商或销售代表。APP 为本公司指纹门禁一体机专用 APP , 只适用于本公司设备。

2、APP 安装,打开 APP 安装包,下一步、下一步。。。。。直至完成即可,安装简便。

3、手机与设备连接示意图:

连接成功后,手机会弹出连接申请,点确认连接,同事设备绿灯一直闪烁。

3、APP 操作步骤

注意:操作过程中确保数据线连接可靠,并取得设备管理员密码。

| <b>上</b> 新指纹门禁控制软件                                              | ◆数管理                         |                               |
|-----------------------------------------------------------------|------------------------------|-------------------------------|
|                                                                 | ✦->执行成功(0)<br>✦->:           |                               |
| 🔮 😑 设备已连接                                                       | <b>议</b> 设备型号                | TF1                           |
|                                                                 | <b>议</b> 设备版本                | Ver1.0.0.1                    |
|                                                                 | ⑧指纹容量                        | 1000                          |
| り 指纹 作片                                                         | <b>会</b> 卡容量                 | 2000                          |
|                                                                 | ②开门时间                        | 2                             |
|                                                                 | <b>②</b> 报警时间                | 1                             |
|                                                                 | <b>议</b> 设备ID                | 0                             |
|                                                                 | ● 韦根卡号                       | 26                            |
|                                                                 |                              | 一键读取                          |
| 1、APP 内有 5 大功能模<br>块 , 分别是设备信息、指纹<br>用户读取、卡片用户读取、<br>用户管理、软件说明。 | 2、设备信息<br>接 , 进入本<br>取 , 可以获 | 見:点击已连<br>页 , 再点一键读<br>得设备参数。 |

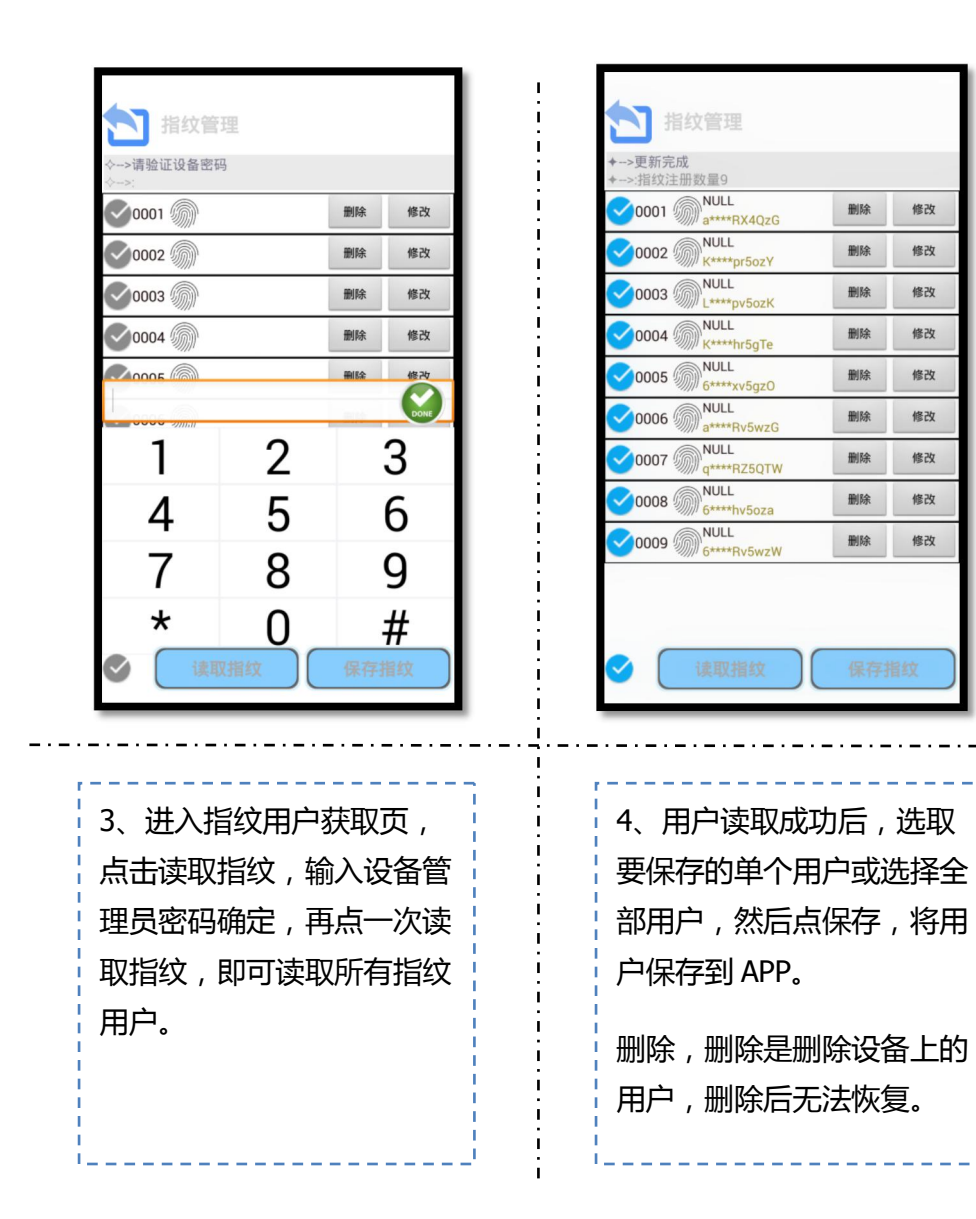

| 卡片管              | 理        |     |      |  |
|------------------|----------|-----|------|--|
| ◇>请验证设备密码<br>◇>: | <u>ц</u> |     |      |  |
| 0001             |          | 删除  | 修改   |  |
| 0002             |          | 删除  | 修改   |  |
| 0003 🖤           |          | 删除  | 修改   |  |
| 0004 🖤           |          | 删除  | 修改   |  |
| 20005            |          | 删除  | 修改   |  |
|                  |          |     | DONE |  |
| 1                | 2        | 3   |      |  |
| 4                | 5        | 6   |      |  |
| 7                | 8        | 9   |      |  |
| *                | 0        | ;   | #    |  |
| نې (پ            |          | 保存一 | ⊧片   |  |
|                  |          |     |      |  |

5、进入卡用户获取页 , 点 击读取卡片 , 输入设备管理 员密码确定 , 再点一次读取 指纹 , 即可读取所有卡片用 户。

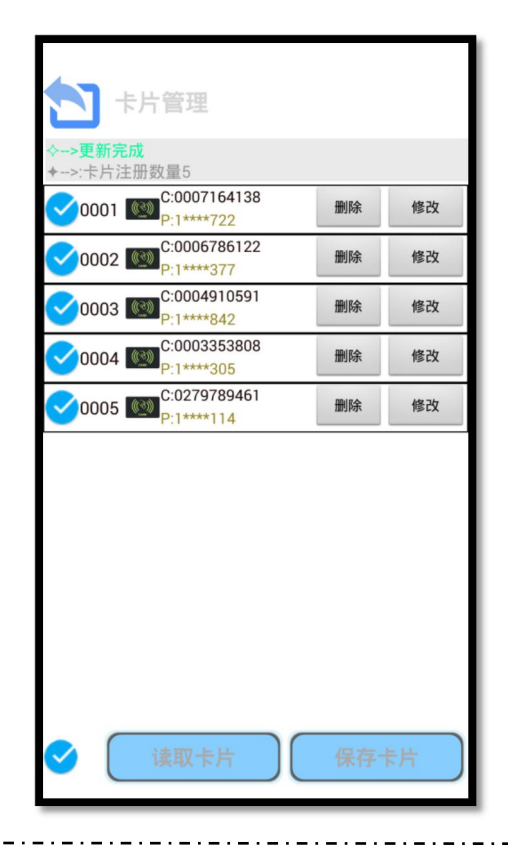

6、用户读取成功后,选取 要保存的单个用户或选择全 部用户,然后点保存,将用 户保存到 APP。 删除,删除是删除设备上的 用户,删除后无法恢复。

| ▶ 人员管理                                                 |    |    |
|--------------------------------------------------------|----|----|
| <ul> <li>✦&gt;更新完成</li> <li>✦&gt;:更新用户数据:14</li> </ul> |    |    |
| 0001 F:NULL<br>V:a****RX4QzG                           | 删除 | 下载 |
| 0002 F:NULL<br>V:K****pr5ozY                           | 删除 | 下载 |
| 0003 F:NULL<br>V:L****pv5ozK                           | 删除 | 下载 |
| 0004 F:NULL<br>V:K****hr5gTe                           | 删除 | 下载 |
| 0005 F:NULL<br>V:6****xv5gzO                           | 删除 | 下载 |
| 0006 F:NULL<br>V:a****Rv5wzG                           | 删除 | 下载 |
| 0007 F:NULL<br>V:q****RZ5QTW                           | 删除 | 下载 |
| 0008 F:NULL<br>V:6****hv5oza                           | 删除 | 下载 |
| 0009 F:NULL<br>V:6****Rv5wzW                           | 删除 | 下载 |
| C:0007164138<br>P:1****2                               | 删除 | 下载 |
| C:0006786122<br>P:1****7                               | 删除 | 下载 |
| ◆ 下传数据 清空设备                                            |    |    |

| ▶ 人员管理                                    |     |    |
|-------------------------------------------|-----|----|
| <b>✦&gt;更新完成</b><br>✦>:更新用户数据:14          |     |    |
| CO001 F:NULL<br>V:a****RX4QzG             | 删除  | 下载 |
| ✓0002  F:NULL<br>V:K****pr5ozY            | 删除  | 下载 |
| ✓0003  F:NULL<br>V:L****pv5ozK            | 删除  | 下载 |
| ✓0004                                     | 删除  | 下载 |
| ✓0005  F:NULL<br>V:6****xv5gz0            | 删除  | 下载 |
| CO006 F:NULL<br>V:a****Rv5wzG             | 删除  | 下载 |
| CO007 F:NULL<br>V:q****RZ5QTW             | 删除  | 下载 |
| 0008 F:NULL<br>V:6****hv5oza              | 删除  | 下载 |
| ©0009 F:NULL<br>V:6****Rv5wzW             | 删除  | 下载 |
| ✓1001 <sup>C:0007164138</sup><br>P:1****2 | 删除  | 下载 |
| C:0006786122<br>P:1****7                  | 删除  | 下载 |
| 下传数据                                      | 清空认 | 设备 |

7、在进行用户拷贝前,请 连接到新的设备。 进入用户页,页面显示当前 保存在 APP 的所有用户。 下载用户前可清空新连接的 设备里的所有用户,如需删 除新设备里的单个用户请返 回用户获取页删除。

8、选择需要下载的多个用 户或全部用户,点击下载数 据,弹出设备管理员密码验 证窗,通过后再点一次下载 数按扭,APP开始下载用户 到设备,直至下载完成,操 作结束。